# Podklady pro Rejstřík sportu Národní sportovní agentury (NSA)

### 1) Kde export najdu

Po přihlášení do IS ORIS – Administrace klubu – Přehledy – Podklady pro Rejstřík NSA

| Osobní ¢                                                                                                    | Klub: OK Chrasta                                                                                                    | ava                                                                                                    |          |                                                                                                    |
|----------------------------------------------------------------------------------------------------|----------------------------------------------------------------------------------------------------|----------------------------------------------------------------------------------------------------|----------|----------------------------------------------------------------------------------------------------|
| <ul> <li>&gt; Nastavení</li> <li>&gt; Mé závody</li> <li>Mé kluby</li> <li>&gt; OK Chrastava</li> </ul>                                                                                                    | Informace                                                                                                    |                                                                                                    | Editovat | Klub                                                                                                    |
| <ul> <li>Klubová práva</li> <li>Přehled platných licencí</li> <li>Požadavky na licence</li> <li>Členové klubu</li> <li>Přihlašovací práva</li> <li>Klubová S1</li> <li>Evidenční list</li> <li>Klubová registrace</li> <li>Přestupy</li> <li>Hostování</li> <li>Klubový ranking veteránů</li> </ul> | Název:<br>Zkratka klubu:<br>Číslo klubu:<br>Okres:<br>Kraj:<br>Oblast:<br>IČO:<br>Oficiální název subjektu:<br>Adresa sídla subjektu:<br>Právní forma:<br>Bankovní účet: | OK Chrastava<br>CHA<br>0507<br>Liberec<br>Liberecký<br>JE - Ještědská<br>46748318<br>Orientační klub Chrastava, z.s.<br>Polní 217, Chrastava, 463 31<br>klub - spolek (samostatný) |          | <ul> <li>Členové klubu</li> <li>Přehled platných licencí</li> <li>Klubové SI</li> <li>Klubová práva</li> <li>Evidenční list</li> <li>Klubová registrace</li> <li>Přestupy</li> <li>Hostování</li> </ul> |
| <ul> <li>&gt; Novy závod</li> <li>&gt; Kalendář</li> <li>&gt; Žebříčky</li> <li>&gt; OB</li> <li>&gt; Český pohár</li> <li>&gt; Žebříček A</li> <li>&gt; Žebříček B Čechv západ</li> </ul>                                                                                                    | Počet členů:<br>Vedoucí klubu:<br>Sekce:<br>WWW:<br>Poslední platba ročního<br>příspěvku za rok:                                                                         |                                                                                                    |          | Přehledy<br>Podklady pro Rejstřík MŠMT<br>Podklady pro Rejstřík NSA<br>Členové klubu - počet absolvovaných závodů                                                                                       |

Po kliknutí získáte CSV soubor, který lze po převedení do Excelu nahrát na <u>Rejstříku sportu NSA</u>. Je dobré výsledný soubor překontrolovat, správnost nahraných údajů se bude dle NSA kontrolovat s Rejstříkem obyvatelstva.

(!) Některé údaje mohou být při exportu špatně rozděleny, jde zejména o č.p. nebo více křestních jmen, dle testování o přibližně 5% údajů (!)

# 2) Převod do Excelu

#### A) Přímé otevření v excelu a jeho uložení ve formátu xls nebo xlsx

(!) může dojít ke smazání 0 u rodného čísla osob narozených v rozmezí 2000 – 2009. Lze upravit označením sloupce Rodné číslo, kliknutím pravého tlačítka a v místní nabídce vybrat Formát buněk – záložka Číslo – Vlastní a do řádku Typ vepsat 10x nulu. (!)

| Formát buněk                                                                                                    | ?              | $\times$ |
|----------------------------------------------------------------------------------------------------|----------------|----------|
| Číslo Zarovnání Písmo Ohraničení Výplň Zámek                                                                                                    |                |          |
| Druh:<br>Obecný<br>Číslo<br>Měna<br>Účetnický<br>Datum<br>Čas<br>Procenta<br>Zlomky<br>Matematický<br>Text<br>Speciální<br>Vlastní<br>Vlastní<br>Vlastní<br>Vlastní<br>Zadejte kód číselného formátu. Můžete vyjít z některého existujícího formátu. | <u>O</u> dstra | nit      |
| ОК                                                                                                    | Stor           | mo       |

#### B) Převodem do excelu

Krok 1: Otevřeme si program Excel, na horní liště klikneme na "Data", poté na "Z textu" a vybereme stažený export.

|                                       |                                                                                                    | Seši                                                                                                    | t1 - Excel                                                                    |                    |
|---------------------------------------|----------------------------------------------------------------------------------------------------|----------------------------------------------------------------------------------------------------|-------------------------------------------------------------------------------|--------------------|
| SOUBOR DOMU VLC                       | ZENI ROZLOZENI STRANKY VZORCE                                                                                                    | DATA REVIZE ZOBRAZENI VYV                                                                                                    | OJAR                                                                          |                    |
| Z Z Z Z jii<br>Accessu webu textu dro | ktualizovat<br>připojení<br>ta                                                                                                    | <ul> <li>A Z A</li> <li>A Z A</li> <li>Filtr</li> <li>Filtr</li> <li>Filtr</li> <li>V Upřesnit</li> <li>Seřadit a filtrovat</li> </ul> | Text do Dynamické Odebrat Ová<br>sloupců doplňování duplicity da<br>Datové né | ěření Slou<br>at • |
| A1 -                                  | $\times \checkmark f_x$                                                                                                    |                                                                                                    |                                                                               |                    |
| A B<br>1 2                            | Importovat textový soubor ← → ∨ ↑ ↓ « Asus > Stažené sout                                                                                                    | bory V V Pro                                                                                                    | kledat: Stažené soubory                                                       | М                  |
| 3 4                                   | Uspořádat 🔻 Nová složka                                                                                                    |                                                                                                    |                                                                               |                    |
| 5<br>6                                | OneDrive     Název                                                                                                    | Datum                                                                                                    | změny Typ                                                                     |                    |
| 7<br>8                                | Tento počítač                                                                                                    |                                                                                                    | 0000 19:46 Nisraso                                                            |                    |
| 9<br>10                               | 3D objekty     Appendix Appendix A | <u>_2020-10-25_00-40-41</u> <b>3.</b> 25.10.2                                                                                          | 2020 18:46 MICroso                                                            |                    |

Krok 2: V zobrazeném okně vybereme "Oddělovač" a zaklikneme "Data obsahují záhlaví" a jdeme na "Další" stránku.

| Průvodce importem textu (1/3)                                                        | ? ×                               |
|--------------------------------------------------------------------------------------|-----------------------------------|
| Průvodce převodem textu zjistil, že data jsou oddělena.                              |                                   |
| Zvolte datový typ, který datům odpovídá nejlépe, a potom klikněte na tlačítko Další. |                                   |
| Zdrojový datový typ                                                                  |                                   |
| Vyberte typ souboru, který datům nejlépe odpovídá:                                   |                                   |
| Oddělovač - Pole jsou oddělena speciálními znaky (čárka, tabulátor).                 |                                   |
| Pevná šířka - Pole jsou zarovnána do sloupců a jsou oddělena mezerami.               |                                   |
|                                                                                      |                                   |
| Začátek importu na <u>ř</u> ádku: 1 Typ souboru: 1250 : Středoevropské jazyky (Wind  | ows)                              |
|                                                                                      |                                   |
| ☑ Data obsa <u>h</u> ují záhlaví.                                                    |                                   |
|                                                                                      |                                   |
| Náhled souboru C:\Users\Asus\Downloads\export_nsa_2020-10-25_06-46-41.csv.           |                                   |
| 1 JMENO; PRIJMENI; TITUL PRED; TITUL ZA; RODNE CISLO; OBCANSTVI; DATUM NAROZENI; N   | AZEV OBCE;NAZEV CASTI OE ^        |
| 2 Markéta; Pavlíková<br>3 Jiří; Bek;                                                 |                                   |
| 4 Štěpán; Krupka; ; ;                                                                |                                   |
| 6 Vendula; Růžičková                                                                 | ~                                 |
| <                                                                                    | >                                 |
|                                                                                      |                                   |
| Storno < Zpět                                                                        | <u>D</u> alší > Do <u>k</u> ončit |
|                                                                                      |                                   |

Krok 3: V dalším okně zaklikneme "Středník" a jdeme na "Další" stránku.

| Průvodce importem textu (2/3)                                                                                                  |                                                                                                    | ? ×               |
|----------------------------------------------------------------------------------------------------|----------------------------------------------------------------------------------------------------|-------------------|
| Zde můžete nastavit oddělovače dat. Náhled textu s aktuá<br>Oddělovače<br>V Tabulátor<br>V Středník                            | álním nastavením oddělovačů je uveden níže.<br>co jeden                                                      |                   |
| Carka       Textový kvalifikátor:       "         Mezera       jiné:       "                                                   | ¥                                                                                                    |                   |
| JMENO PRIJMENI TITUL_PRED TITUL_ZA RO<br>Markéta Pavlíková<br>Jiří Bek<br>Štěpán Krupka<br>Vojtěch Matyáš<br>Vendula Růžičková | DNE CISLO OBCANSTVI DATUM_NAROZENI NAZEV_OBCE NAZEV_<br>CZE<br>CZE<br>CZE<br>CZE<br>CZE<br>CZE<br>CZE<br>CZE | _CASTI_C ^        |
|                                                                                                    | Storno < Zpět Další >                                                                                        | Do <u>k</u> ončit |

**Krok 4:** V posledním okně je nutné kliknutím zvolit sloupec **"Rodné číslo"**, tím sloupek zčerná, a poté zaklikneme **"Text"** v levém horním rohu. Následně klikneme na **"Dokončit".** 

| vodce im                                                                                               | portem text                                                             | u (3/3)                   |                                 |                                                                        |                                            |                                                | -                   | ~         |
|----------------------------------------------------------------------------------------------------|-------------------------------------------------------------------------|---------------------------|---------------------------------|------------------------------------------------------------------------|--------------------------------------------|------------------------------------------------|---------------------|-----------|
| e můžete v                                                                                             | vybrat sloupce                                                          | a nastavit forn           | nát dat.                        |                                                                        |                                            |                                                |                     |           |
| ormát dat<br>Obecny<br>Text<br>Datu <u>m</u> :<br>Neimp                                                | ve sloupcích<br>ý<br>: DMR<br>ortovat sloupe                            | 2.<br>V<br>ec (přeskočit) | Formát Obecný<br>hodnoty na tex | í převádí číselné hodnot<br>t.                                         | ty na čísla, datumové<br><u>U</u> přesnit… | hodnoty na dat.                                | a a všechny :       | zbývající |
|                                                                                                    |                                                                         |                           |                                 |                                                                        |                                            |                                                |                     |           |
| áh <u>l</u> ed dat                                                                                     |                                                                         |                           |                                 | <u>1.</u>                                                              |                                            |                                                |                     |           |
| áhled dat                                                                                              | hecný                                                                   | Ohecný                    | Obecný Devi                     |                                                                        | Obecný                                     | 0becný                                         | Obecný              |           |
| láhled dat<br>Decný<br>JMENO<br>Markéta<br>Jiří<br>Štěpán<br>Vojtěch<br>Vendula                        | Obecný<br>PRIJMENI<br>Pavlíková<br>Bek<br>Krupka<br>Matyáš<br>Růžičková | Obecný<br>TITUL_PRED      | Obecný Dext<br>TITUL_ZA RODN    | Dbecný<br>E CISLO OBCANSTVI<br>ZE<br>ZE<br>ZE<br>ZE<br>ZE<br>ZE        | Obecný<br>DATUM NAROZENI                   | Obecný<br>NAZEV OBCE<br>I<br>C                 | Obecný<br>NAZEV_CAS | STI_C ^   |
| Jáhled dat<br>Obecný<br>JMENO<br>Markéta<br>Jiří<br>Štěpán<br>Vojtěch<br>Vendula                       | Obecný<br>PRIJMENI<br>Pavlíková<br>Bek<br>Krupka<br>Matyáš<br>Růžičková | Obecný<br>TITUL_PRED      | Dbecný Text<br>TITUL_ZA RODN    | Dbecný<br>E CISLO OBCANSTVI<br>ZE<br>ZE<br>ZE<br>ZE<br>ZE<br>ZE        | Obecný<br>DATUM NAROZENI                   | Obecný<br>NAZEV OBCE<br>I<br>C<br>C<br>C       | Obecný<br>NAZEV_CAS | STI_C ^   |
| láhled dat<br>Dbecný<br>JMENO<br>Markéta<br>Jiří<br>Štěpán<br>Vojtěch<br>Vendula<br>K                  | Obecný<br>PRIJMENI<br>Pavlíková<br>Bek<br>Krupka<br>Matyáš<br>Růžičková | Obecný<br>TITUL_PRED      | Obecný Pext<br>TITUL_ZA KODN    | Dbecný<br>E CISLO OBCANSTVI<br>IZE<br>IZE<br>IZE<br>IZE<br>IZE<br>IZE  | Obecný<br>DATUM NAROZENI                   | Obecný<br>NAZEV OBCE<br>I<br>C<br>C<br>C       | Obecný<br>NAZEV_CAS | >         |
| Jáhled dat<br><u>Obecný</u><br>JMENO<br>Markéta<br>Jiří<br>Štěpán<br>Vojtěch<br>Vendula<br><b>&lt;</b> | Obecný<br>PRIJMENI<br>Pavlíková<br>Bek<br>Krupka<br>Matyáš<br>Růžičková | Obecný<br>TITUL_PRED      | Obecný Jext<br>TITUL_ZA KODN    | L<br>Dbecný<br>E CISLO DBCANSTVI<br>IZE<br>IZE<br>IZE<br>IZE<br>Storno | Obecný<br>DATUM NAROZENI<br>               | Obecný<br>NAZEV OBCE<br>I<br>C<br>C<br>Další > | Obecný<br>NAZEV_CAS | STI_C ^   |

Krok 5: Výsledný soubor uložíme jako excelový soubor (přípona xls nebo xlsx).

# 3) Kam nahrát

Získaný soubor nahrává klub samostatně přímo do **<u>Rejstříku sportu NSA</u>**. ČSOS jako sportovní svaz od 1. 1. 2020 již nemá oprávnění k nahrávání dat členské základny.

Pro nahrání souboru je nutné se do něj přihlásit.

# 4) Jak nahrát

Po přihlášení do Rejstříku sportu – Evidenční rejstřík – Import/Export – Import trenérů a sportovců – nahrazení – nahrání vybraného souboru

|                              | Impo  | ort/Export    |               |             | 2.         |      |                                              |      |
|------------------------------|-------|---------------|---------------|-------------|------------|------|----------------------------------------------|------|
| 00548677                     | C     | -5 <i>2</i> / | <b>B</b> + 3; | 0           |            | Ł    | Prázdný formulář organizace                  | Pr   |
|                              | _     |               | -             |             |            |      | -🕏 Import členských organizací - aktualizace |      |
| Evidenční rejstřík           |       | Jméno sou     | lyp souboru   | Typ importu | Typ zpraco | Datu | 🏖 Import sportovců a trenérů - aktualizace   |      |
| Sportovní organizace         |       | abc           | abc           | abc         | abc        | >    | Export členských organizací                  |      |
| 📥 Statutarni organy          |       |               |               |             |            |      | 🛠 Export sportovců a trenérů                 |      |
| オ Sportovci                  |       |               |               |             |            |      |                                              |      |
| 💄 Trenéři                    |       |               |               |             |            |      | Import členských organizací - nahrazení      |      |
| 🕒 Fyzické osoby              | 10    | 20 50         |               |             |            |      | よ Import sportovců a trenérů - nahrazení     | itra |
| Lenské organizace            |       |               |               |             |            |      | 🖶 Tisk protokolu                             |      |
| ∧ Zastřešující<br>organizace |       |               |               |             |            |      | 🛓 Export protokolu - csv s chybami           |      |
| 曲 Významné sportovní<br>akce |       |               |               |             |            |      |                                              |      |
| 🔳 Sportovní zařízení         | 1     |               |               |             |            |      |                                              |      |
| -B Import/Export             | NSA_R | Verze: 20.1.5 | 5             |             |            |      |                                              |      |

# 5) Odstranění chyb

V případě, že jsou v nahraném souboru chyby, lze je exportovat pomocí kliknutí na **"rozšířenou volbu"** (tři tečky) a **"Export protokolu - CSV s chybami"**.

| Impo | ort/Export |                     |             |            |      |                                                                                                    |
|------|------------|---------------------|-------------|------------|------|----------------------------------------------------------------------------------------------------|
| Q    | -5 -27     | <b>e</b> , <i>ż</i> | •           | × 🔒 🛓      |      | Prázdný formulář organizace                                                                                                    |
|      |            |                     |             |            |      | - Import členských organizací - aktualizace                                                                                          |
|      | Jméno sou  | Typ souboru         | Typ importu | Typ zpraco | Datu | ♣ Import sportovců a trenérů - aktualizace                                                                                           |
|      | ≣3¢        | B]¢                 | E3⊂         | ES⊂        | >    | <ul> <li>Export členských organizací</li> <li>Export sportovců a trenérů</li> <li>Import členských organizací - nahrazení</li> </ul> |
| 10   | 20 50      |                     |             |            |      | 💄 Import sportovců a trenérů - nahrazení 👼                                                                                           |
|      |            |                     |             |            |      | <ul> <li>Tisk protokolu</li> <li>Export protokolu - csv s chybami</li> </ul>                                                         |